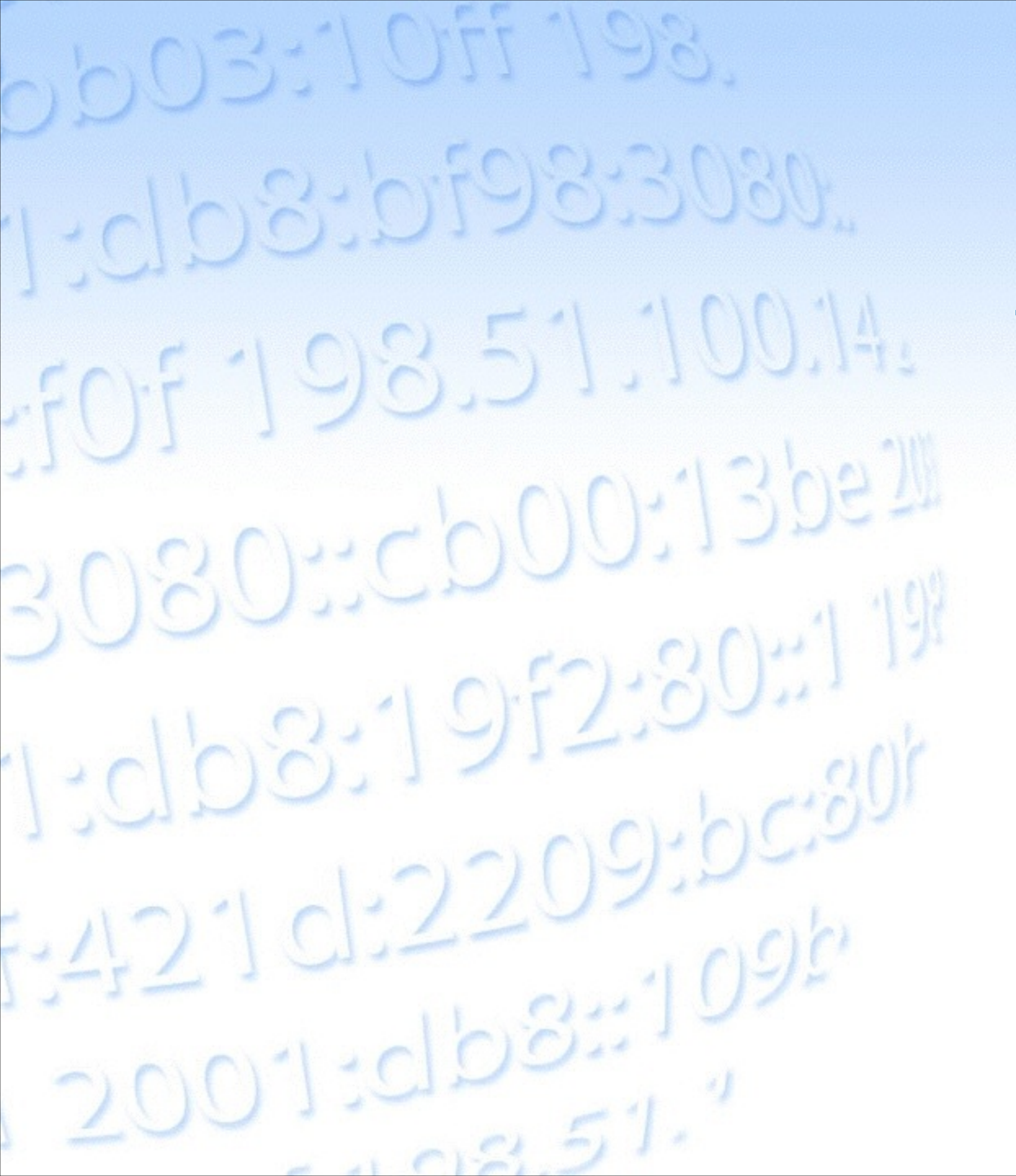

# Tutorial: Using RIPEstat

MENOG 14

**Christian Teuschel** 

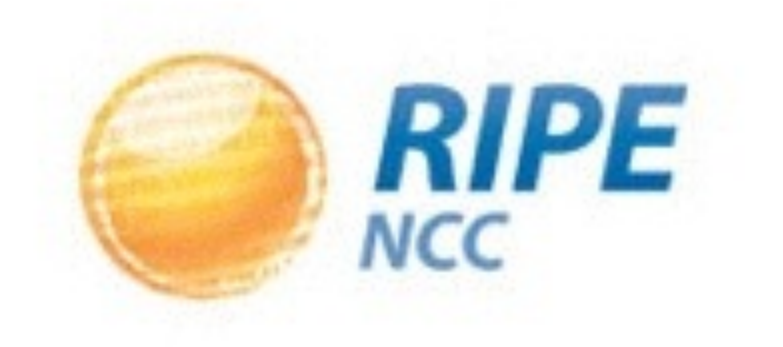

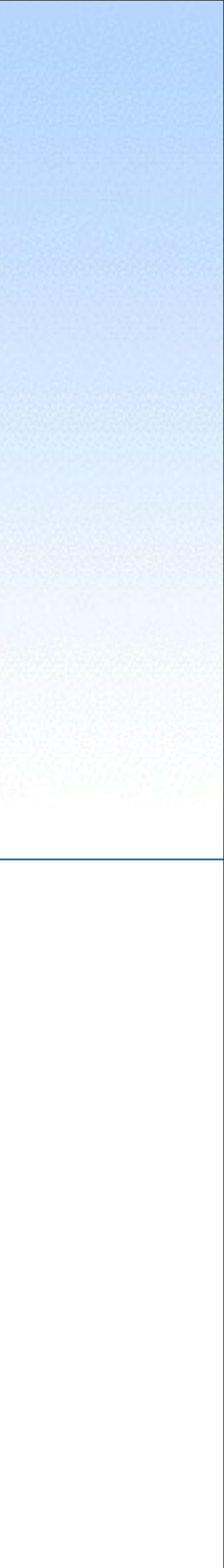

# **Recap From the RIPEstat Presentation**

- Information system for Internet number resources
- Data
  - Routing data
    - Collected by RIS: <u>http://ris.ripe.net</u>
  - Registration data (whois)
    - RIPE Database & other RIR databases
  - MaxMind's geolocation data
  - Blacklist data
  - And many more: <u>https://stat.ripe.net/data-sources</u>

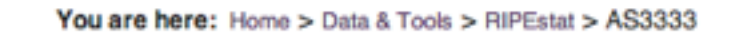

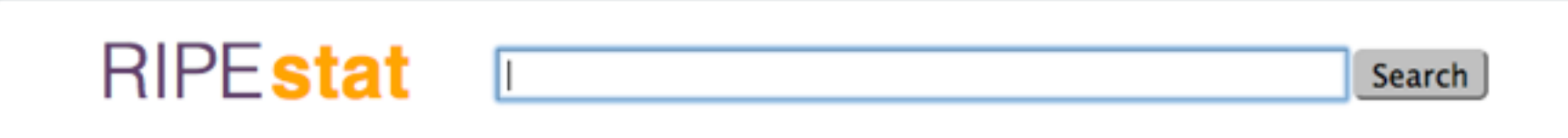

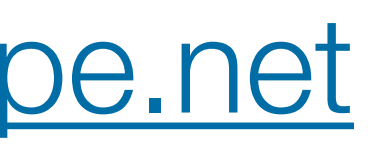

| At a Glance | (4)    | AS Ove                            | erview (AS3333)                        | ×    | [              | Geoloc (AS3333)      |
|-------------|--------|-----------------------------------|----------------------------------------|------|----------------|----------------------|
| At a Glanoc | (*)    |                                   |                                        |      |                |                      |
| Routing     | (9/10) | RIPE-NCC-AS - Reseaux IP          |                                        |      | s +            | Map S                |
| DNS         | (1)    | Centre                            | e (RIPE NCC)                           |      | -E             | Breme                |
| Anti Abuse  | (1)    | Showing results from 2013-<br>UTC | 08-30 00:00:00 UTC to 2013-08-30 08:00 | :00  | to             | Amsterdan A          |
| Database    | (5)    | source data                       | embed code permalink                   | Info | London         | ANDAL                |
| Geographic  | (2)    |                                   |                                        |      | Google Map Da  | Belgium 5 0 Germ     |
| Activity    | (2)    | Registry                          | Browser (AS3333)                       | 20   | Geoloc details | 20000                |
| + MyV       | /iew ? | Last updated on 2012-             | 04-17 at 10:12:15 UTC.                 | ]    | source data    | embed code per       |
|             |        | aut-num:                          | AS3333                                 |      |                |                      |
|             |        | as-name RIPE                      | -NCC-AS                                |      | Rout           | ting Status (AS3333) |

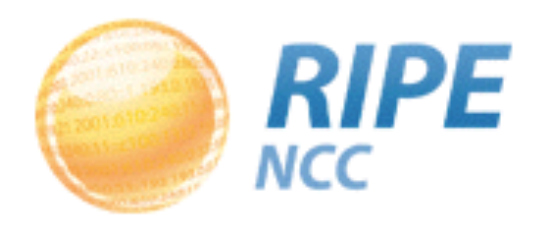

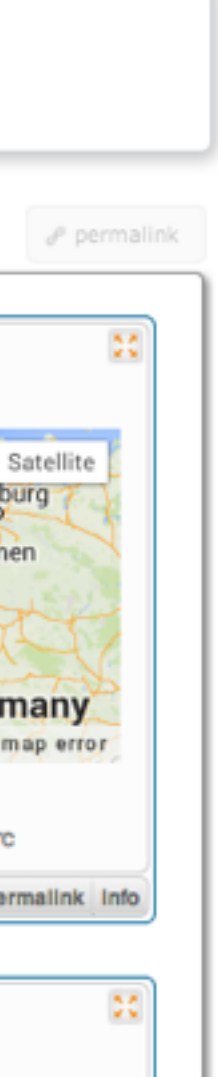

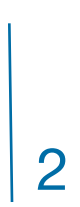

## Three Interfaces of RIPEstat

#### **RIPEstat Web Interface**

#### **RIPEstat Widget API**

#### **RIPEstat Data API / RIPEstat Text**

https://stat.ripe.net/data/routing-status/data.json?resource=AS33333

RIPE RIPEstat, MENOG 14

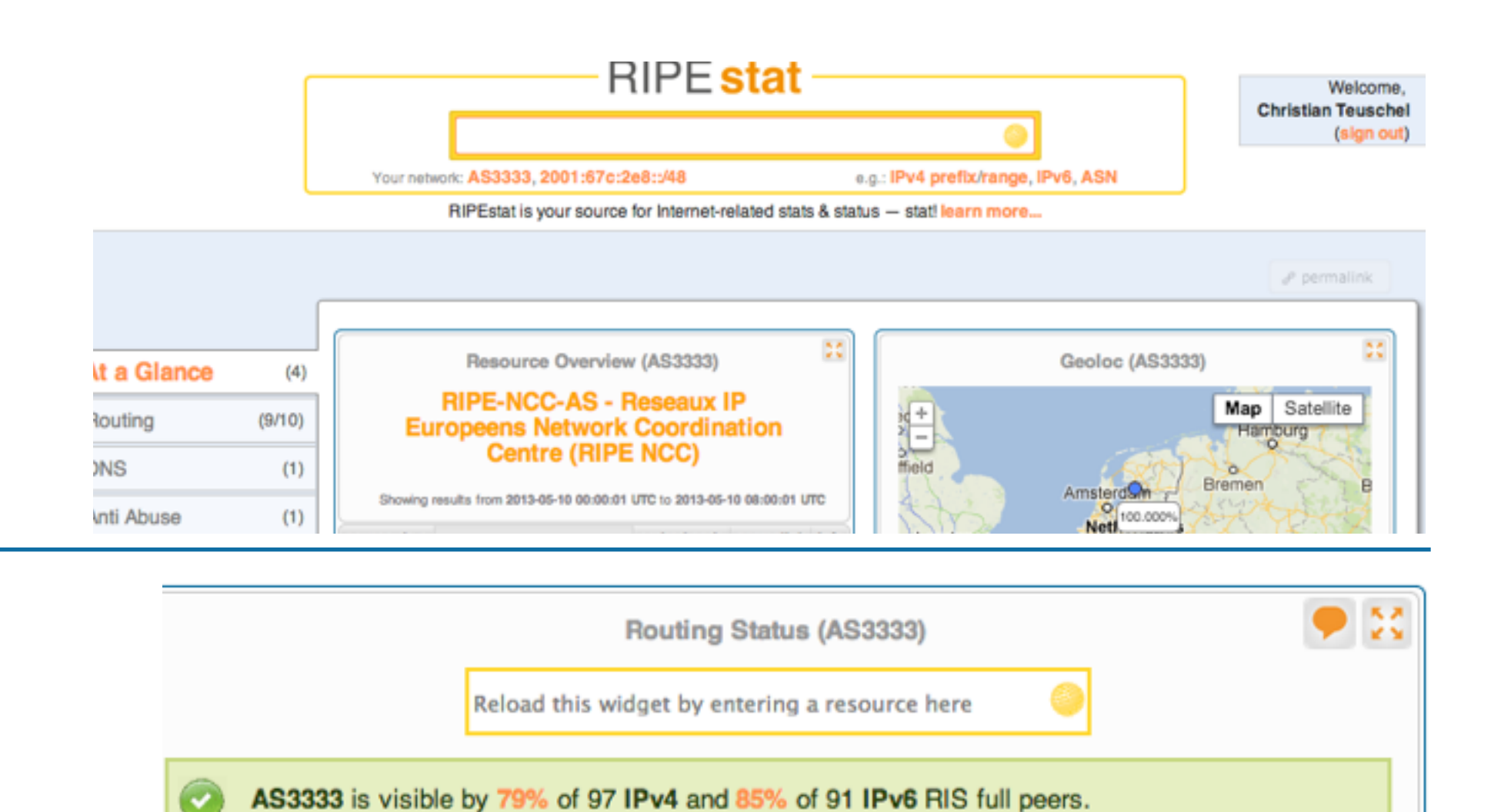

First ever seen before Jan 2001.

Originated IPv4 prefixes: 6 Originated IPv6 prefixes: Observed BGP neighbours: 76 Address space announced (IPv4): 4608 IPs Address appear appointed (IDuR): aquiv to 1 (40a

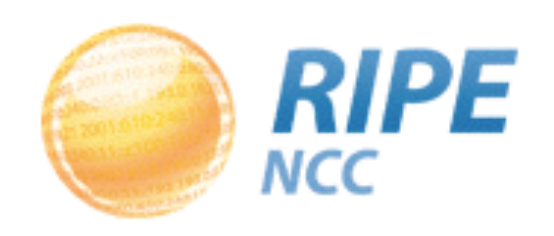

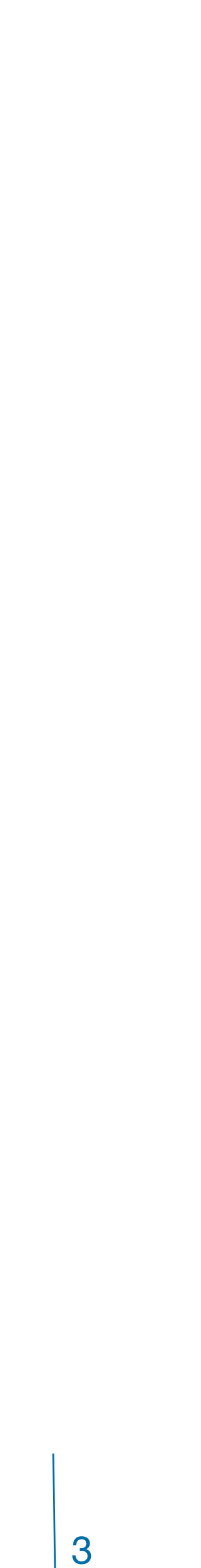

## RIPEstat Web Interface

## Finding Information on RIPEstat

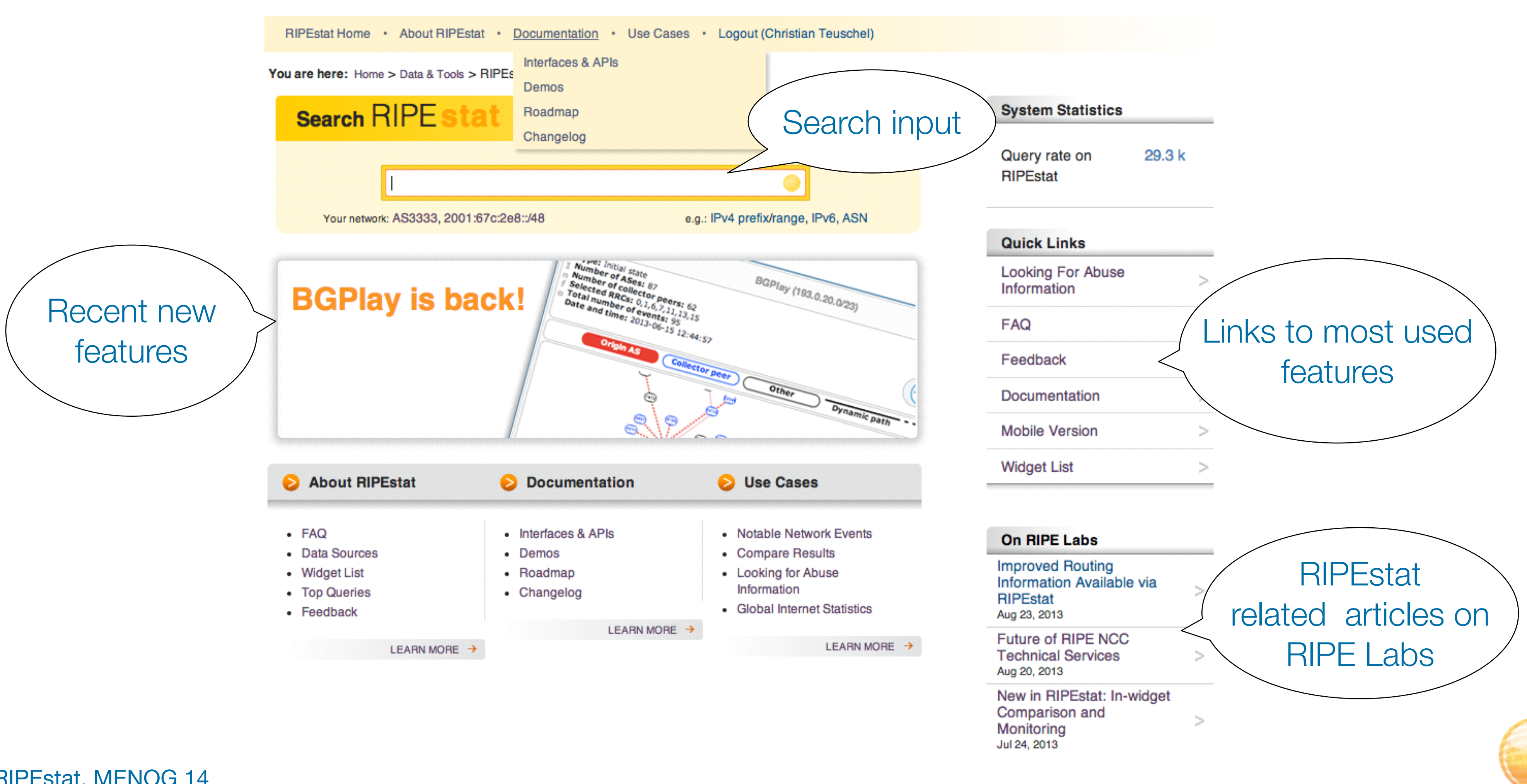

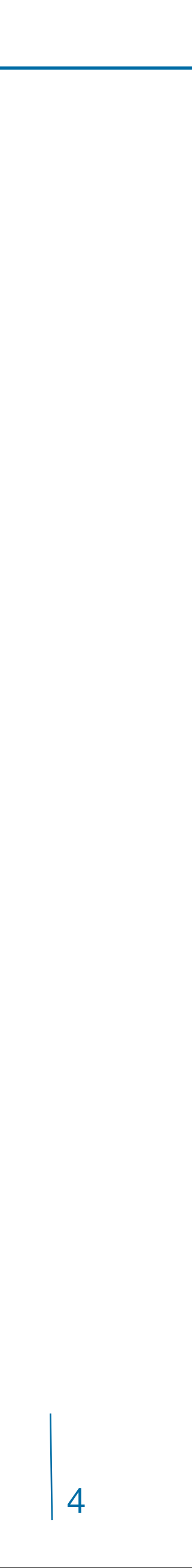

**RIPE** 

NCC

## RIPEstat Web Interface

### Information structure on RIPEstat

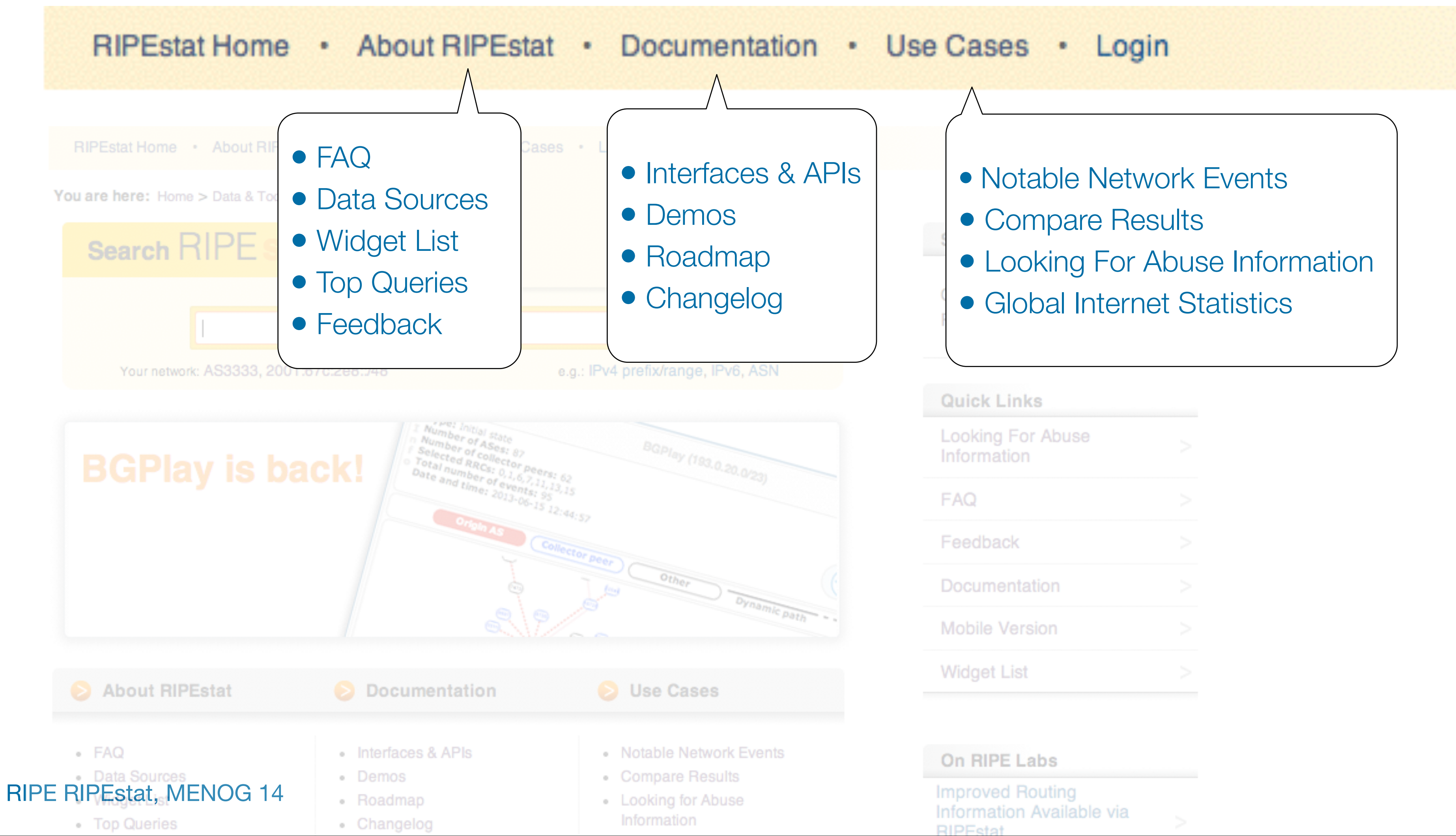

| Looking For Abuse<br>Information |  |
|----------------------------------|--|
| FAQ                              |  |
| Feedback                         |  |
| Documentation                    |  |
| Mobile Version                   |  |
| Widget List                      |  |

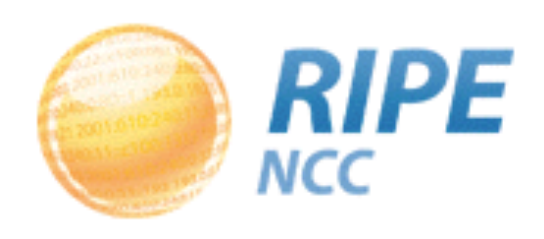

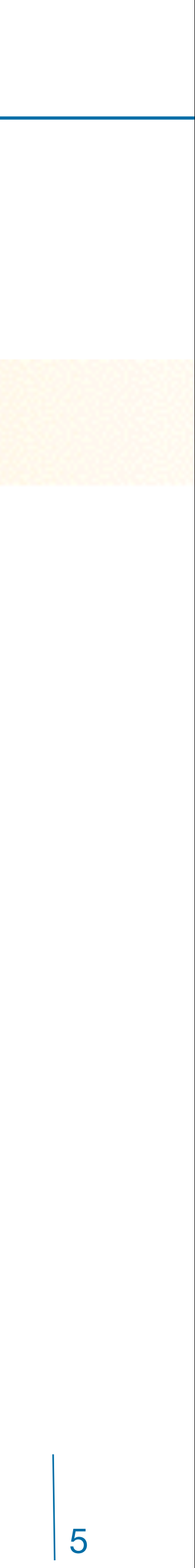

# 1. Querying for a Resource (Web Interface)

### Example: Enter "AS3333" in the search box

RIPE RIPEstat, MENOG 14

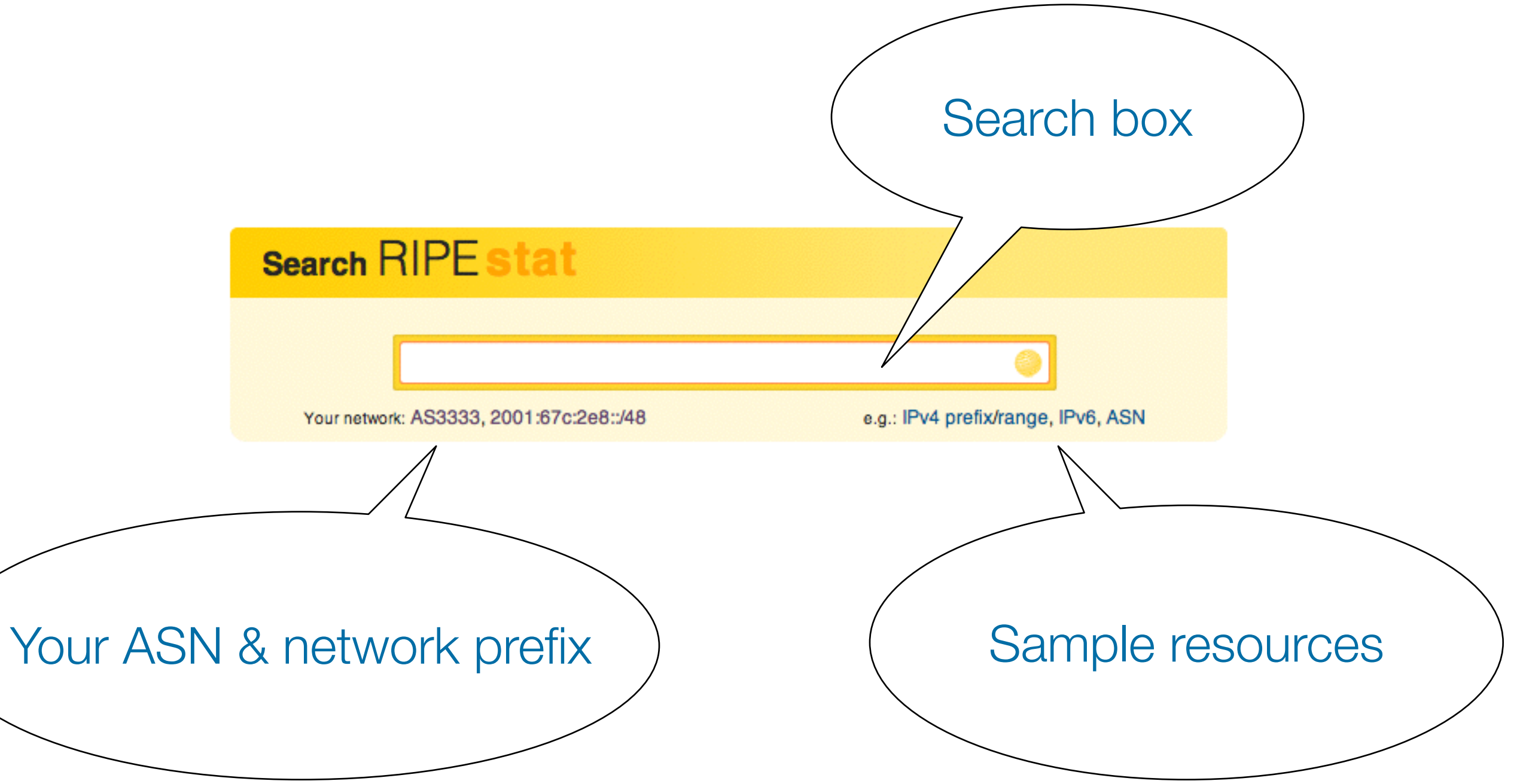

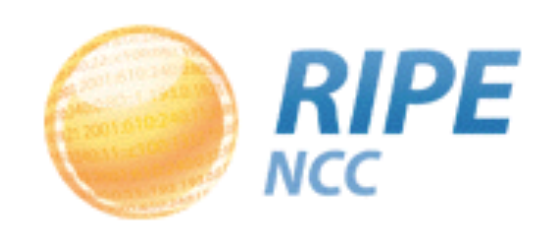

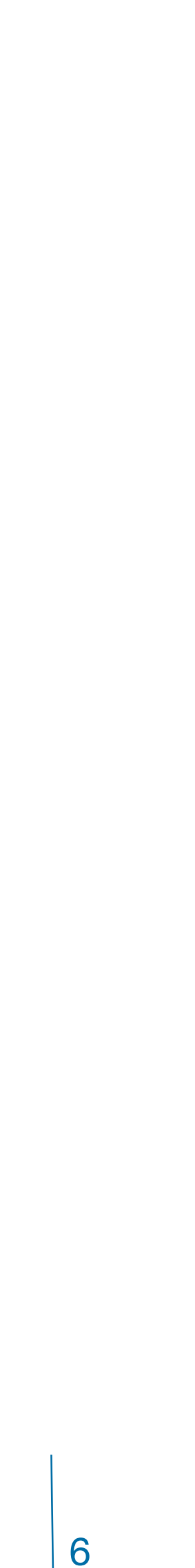

# 1. Querying for a Resource (Web Interface)

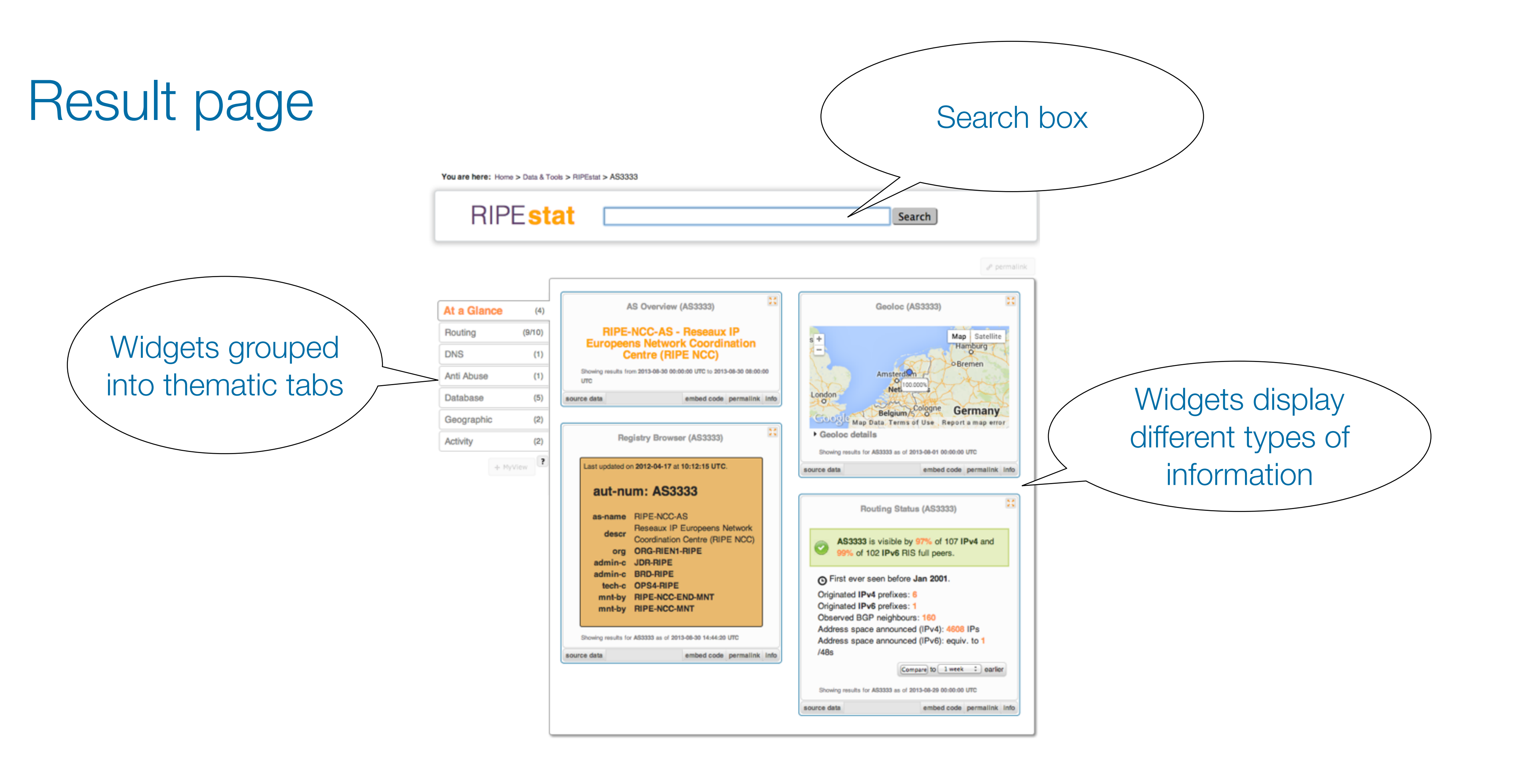

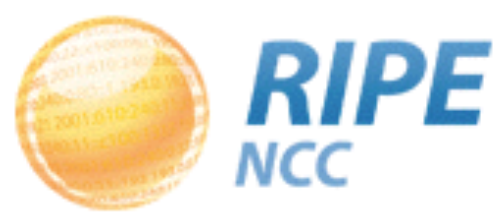

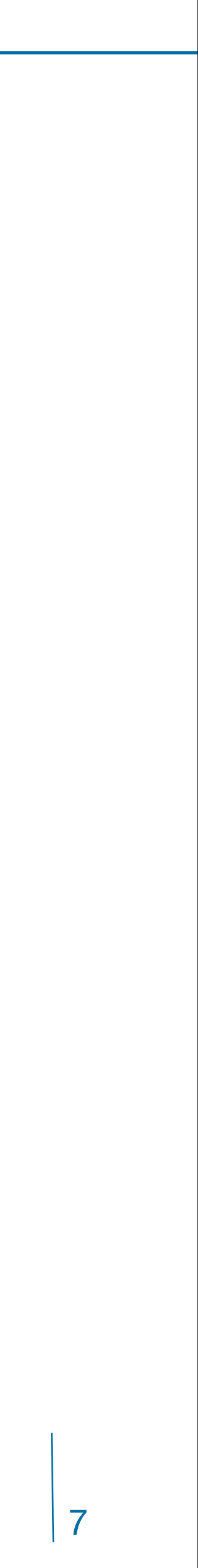

## 1. Querying for a Resource (Web Interface)

### Tasks:

- What network announces 140.78.50.90?
- Is 192.3.4.2 routed?
- In which country is 91.229.42.0/23 used?
- What is its corresponding INETNUM object?
- What widget provides real-time routing status?
- By what percent did the number of prefixes announced by Kuwait increase over the last two years?
- How would you share interesting network events with a colleague?

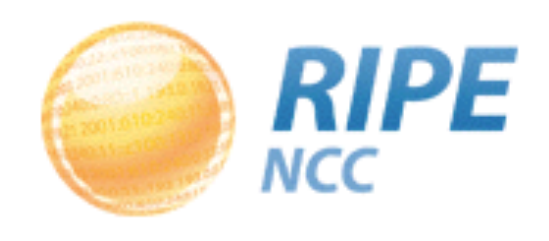

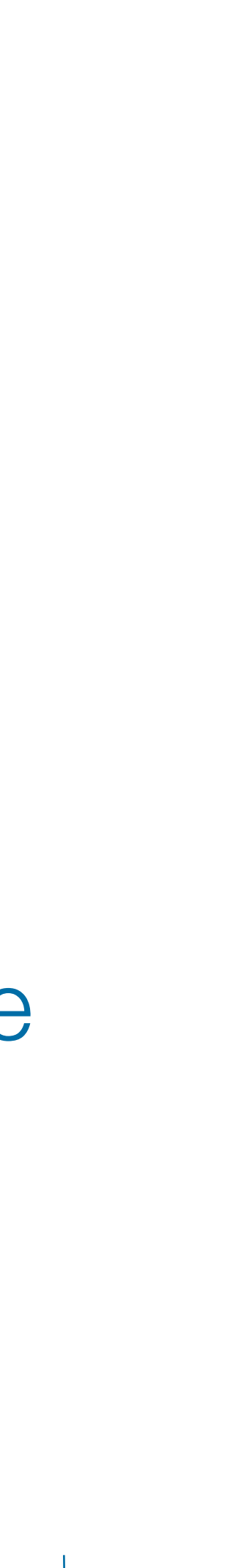

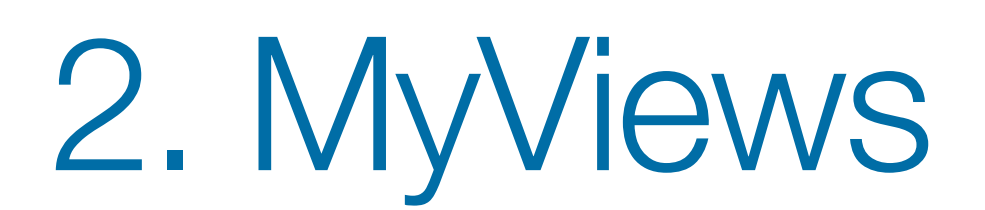

Create custom views:

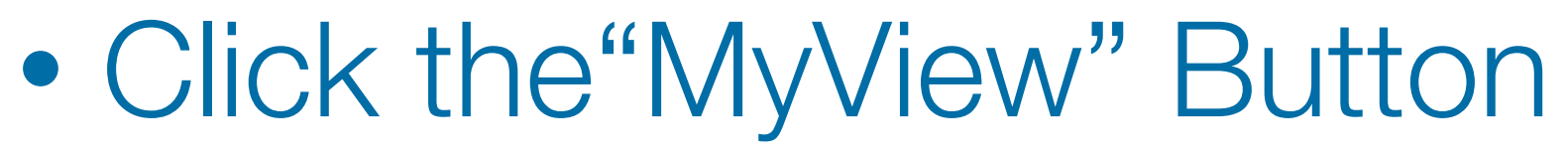

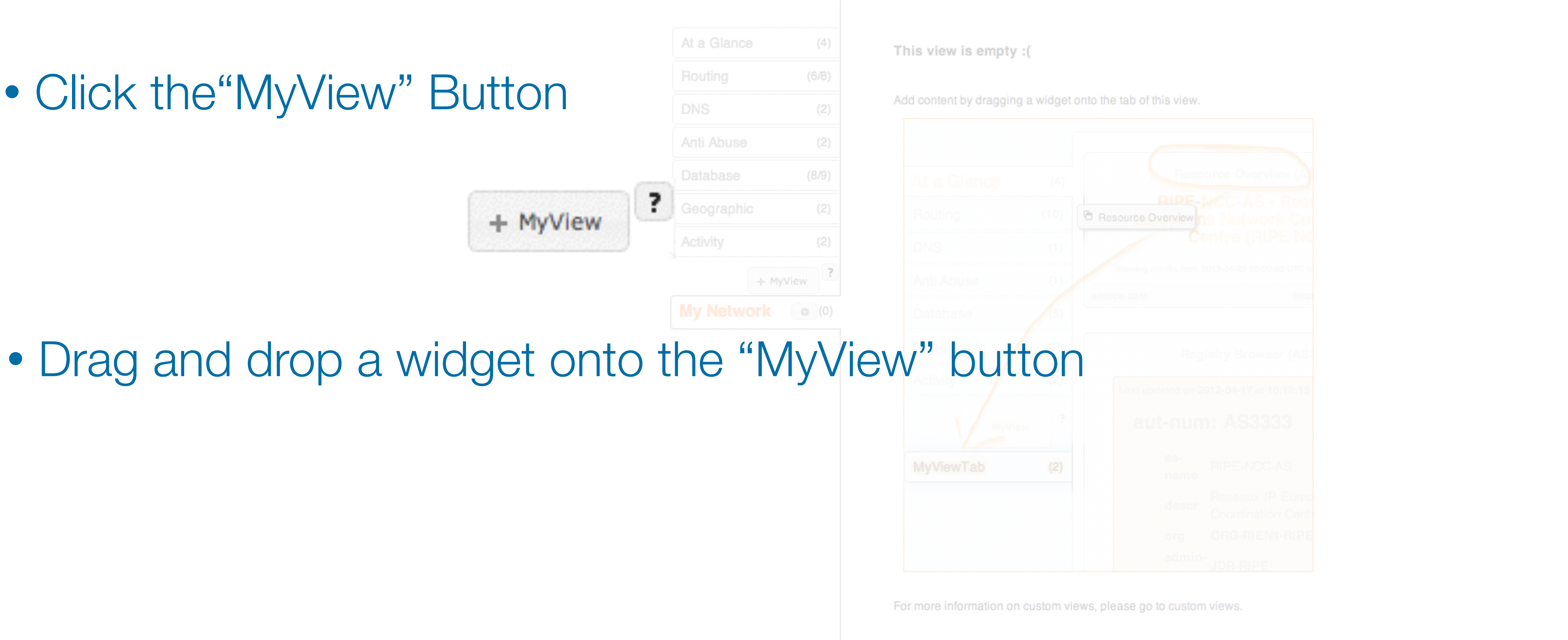

RIPE RIPEstat, MENOG 14

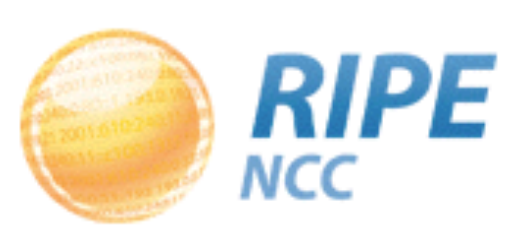

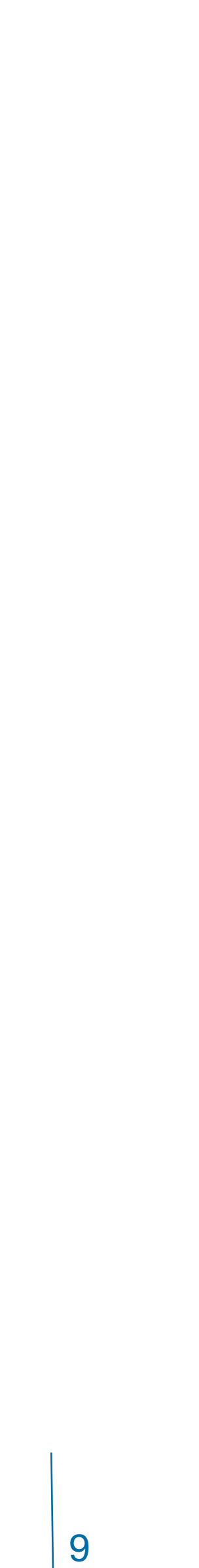

## 2. MyViews

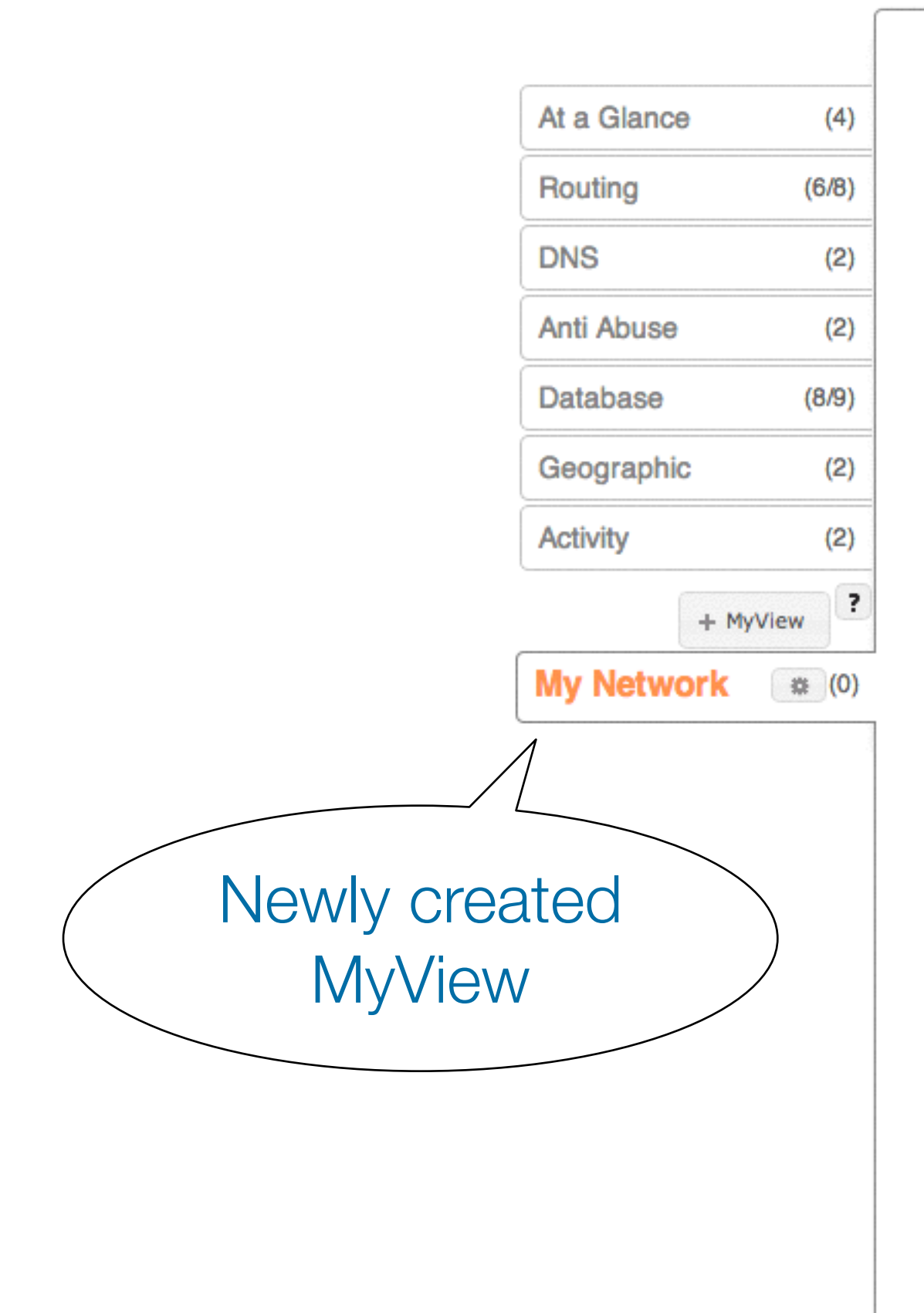

#### This view is empty :(

Add content by dragging a widget onto the tab of this view.

|           | (4)  |       |        |
|-----------|------|-------|--------|
|           | (10) | C Res | ource  |
|           | (1)  |       | /      |
|           | (1)  |       |        |
| atabase   | (5)  |       |        |
| eographic |      |       |        |
| ctivity   |      | (     | Last u |
| MyView    | ?    |       | a      |
| yViewTab  | (2)  |       |        |
|           |      |       |        |
|           |      |       |        |
|           |      |       |        |

For more information on custom views, please go to custor

|                                                                | & permalink |                         |
|----------------------------------------------------------------|-------------|-------------------------|
|                                                                |             |                         |
| is view.                                                       |             |                         |
| Resource Overview (A)                                          |             |                         |
| RIPE-NCC-AS - Rese<br>erviewns Network Co<br>Centre (RIPE NC   | MyVie       | ews are only visible to |
| emb                                                            | An op       | ption to share your vie |
| Registry Browser (AS:                                          | will be     | e available soon!       |
| ated on 2012-04-17 at 10:12:15                                 |             |                         |
| as-<br>name<br>RIPE-NCC-AS<br>Reseaux IP Europ                 |             |                         |
| descr<br>Coordination Centr<br>org<br>ORG-RIEN1-RIPE<br>admin- |             |                         |
| o custom views.                                                |             |                         |
|                                                                |             |                         |

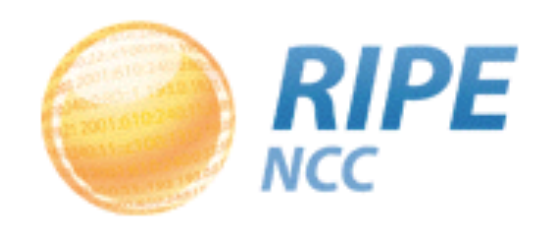

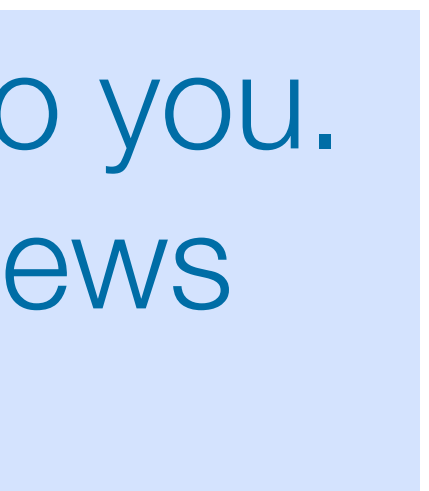

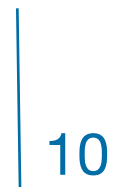

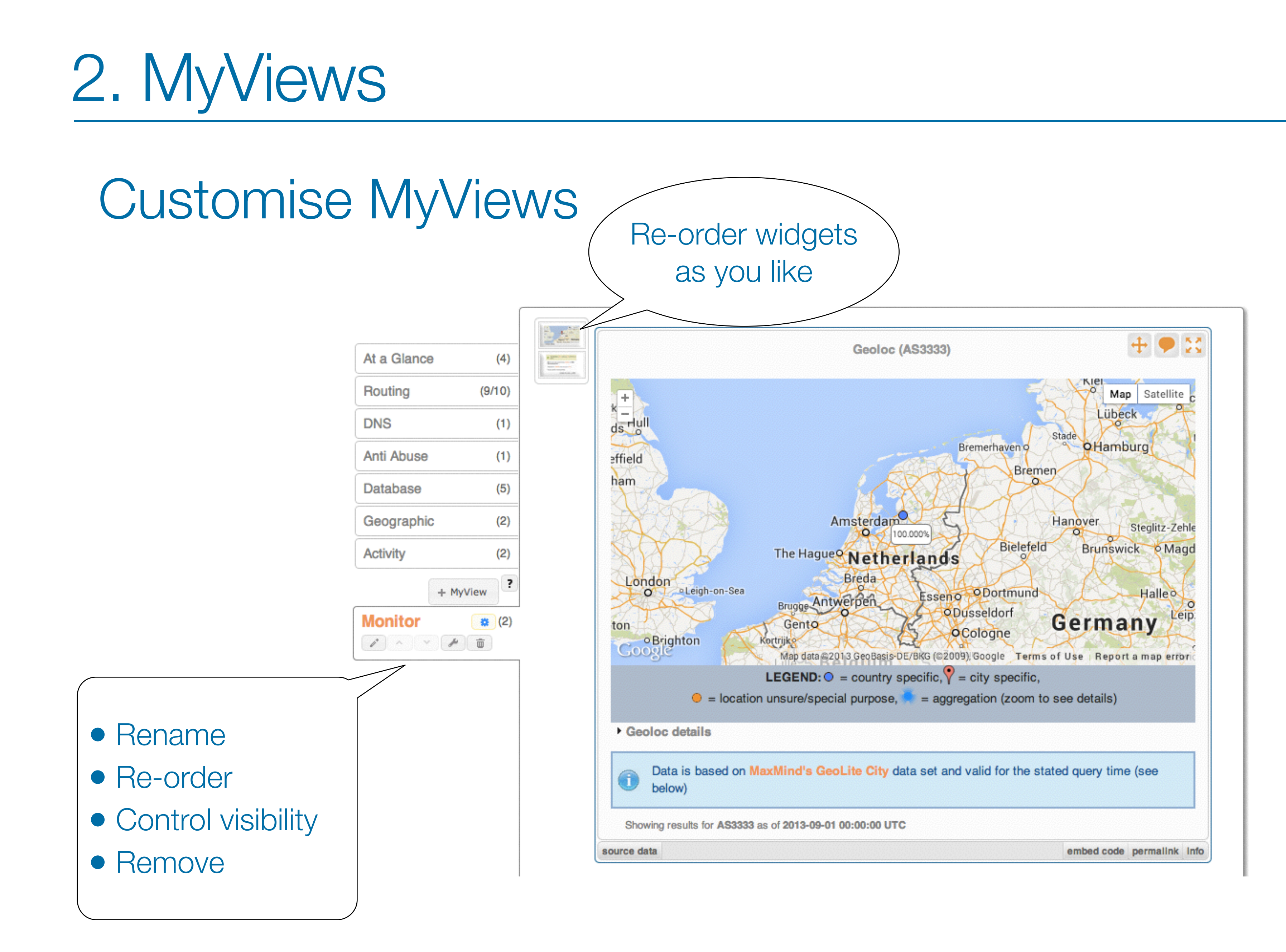

RIPE RIPEstat, MENOG 14

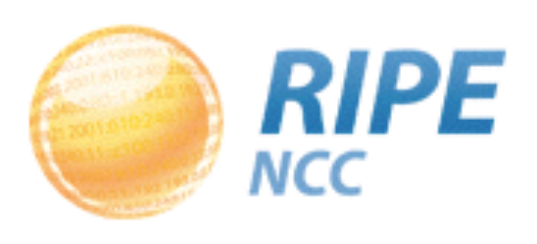

## 2. MyViews

### Tasks:

- Create a RIPE Access account (if you don't already have one!)
- Create a MyView for a prefix containing the following widgets:
  - Routing Status
  - Looking Glass
  - Routing History
- Create another MyView with at le name

if you don't already have one!) ntaining the following widgets:

- Create another MyView with at least two widgets, and give it a meaningful

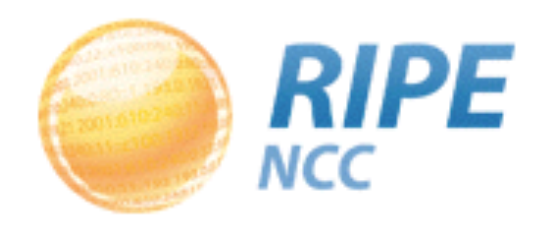

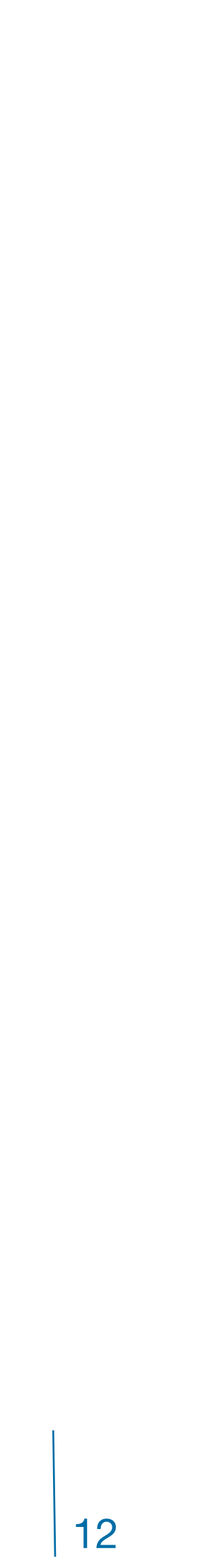

## Create SSO Account

### Tasks:

Go to the "Login" page
- "...click here to create one."

RIPE RIPEstat, MENOG 14

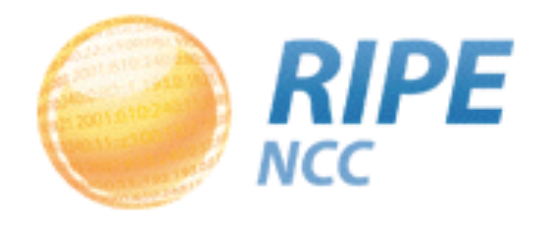

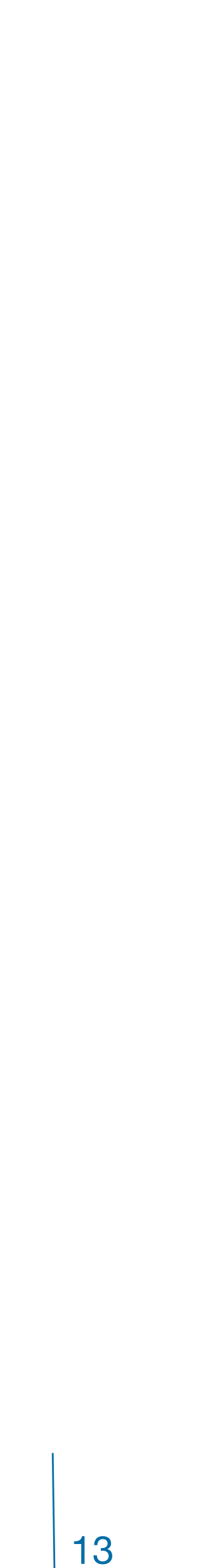

• Compare results in different widgets

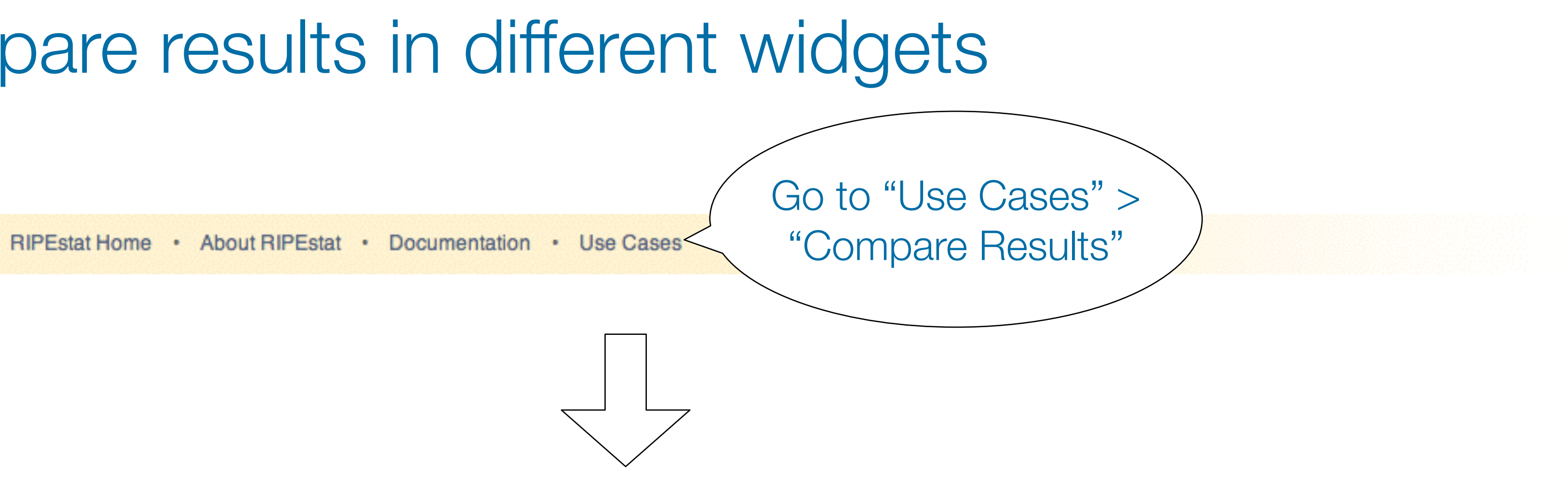

You are here: Home > Data & Tools > RIPEstat > Use Cases > Data Comparator

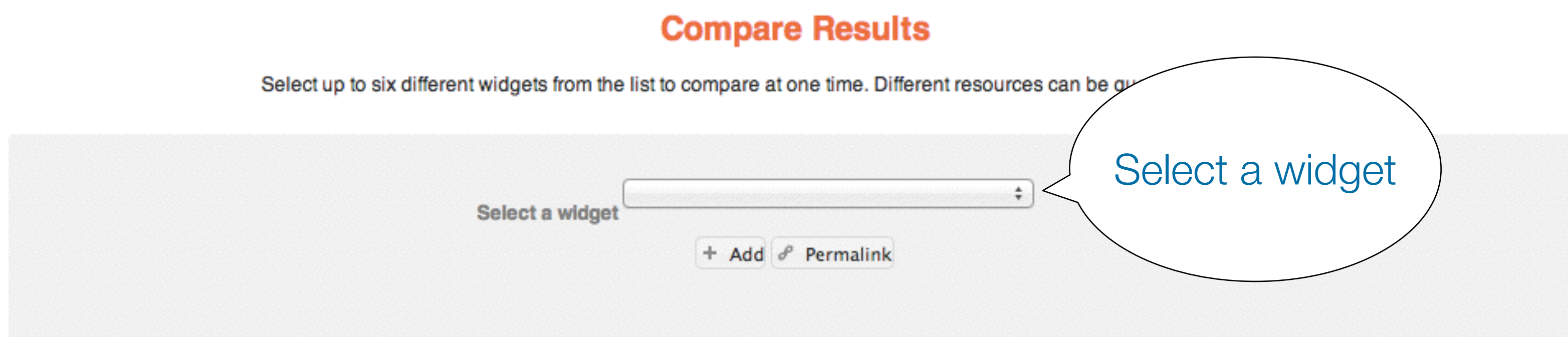

RIPE RIPEstat, MENOG 14

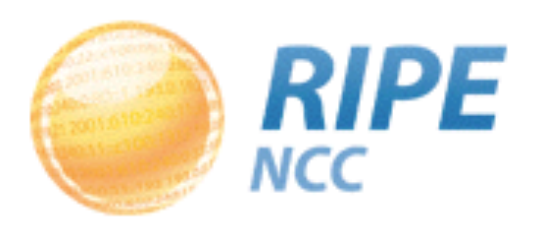

## Compare results in different widgets

#### **Compare Results**

Select up to six different widgets from the list to compare at one time. Different resources can be queried for each widget

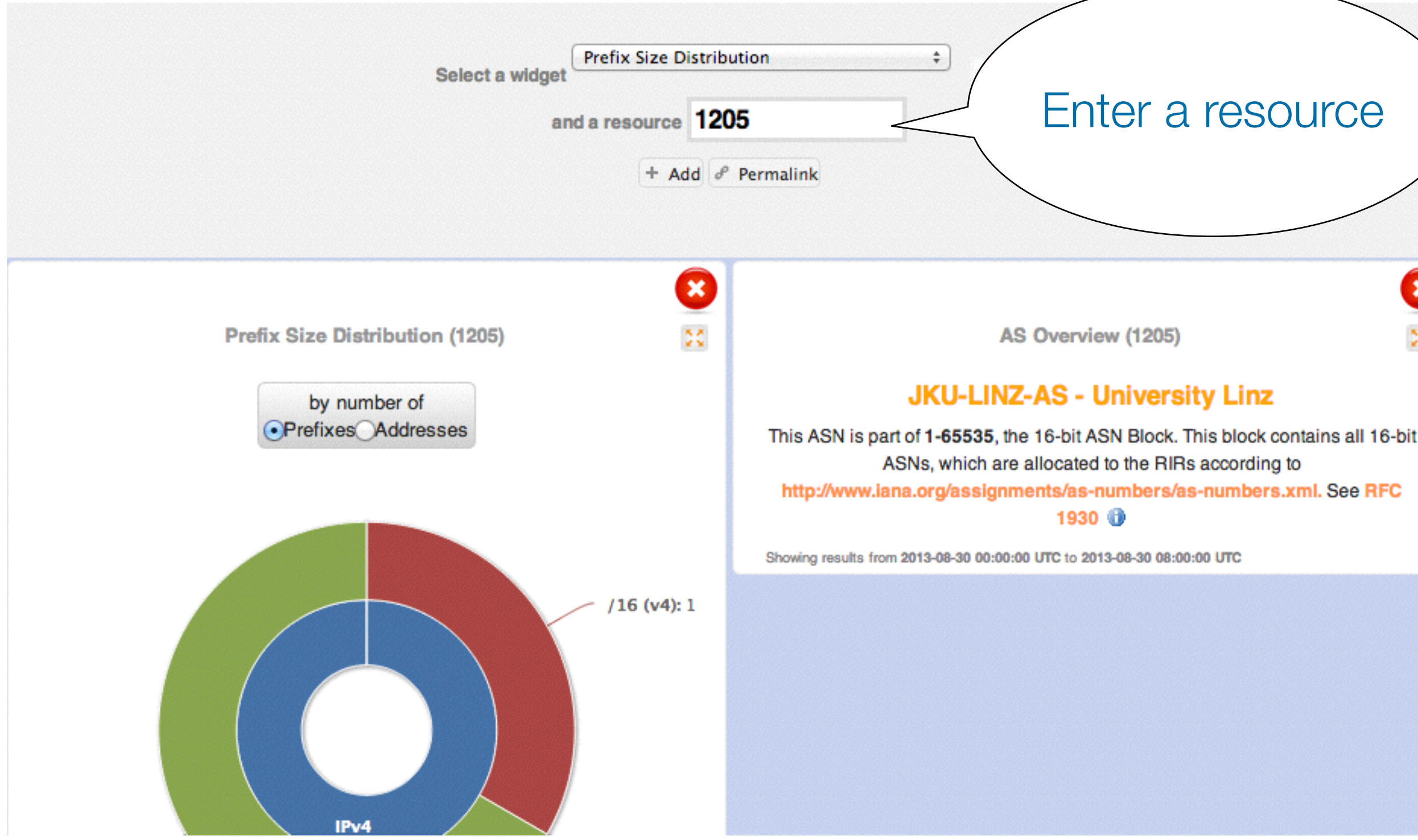

RIPE RIPEstat, MENOG 14

- Select the "Prefix Size Distribution" widget
- Enter "AS1205"

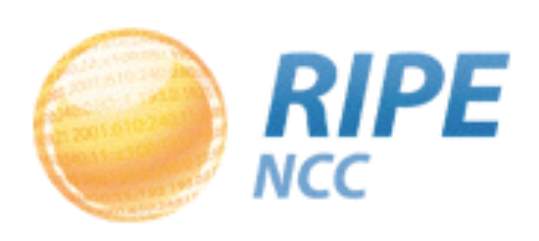

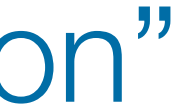

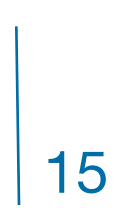

### In-widget comparison

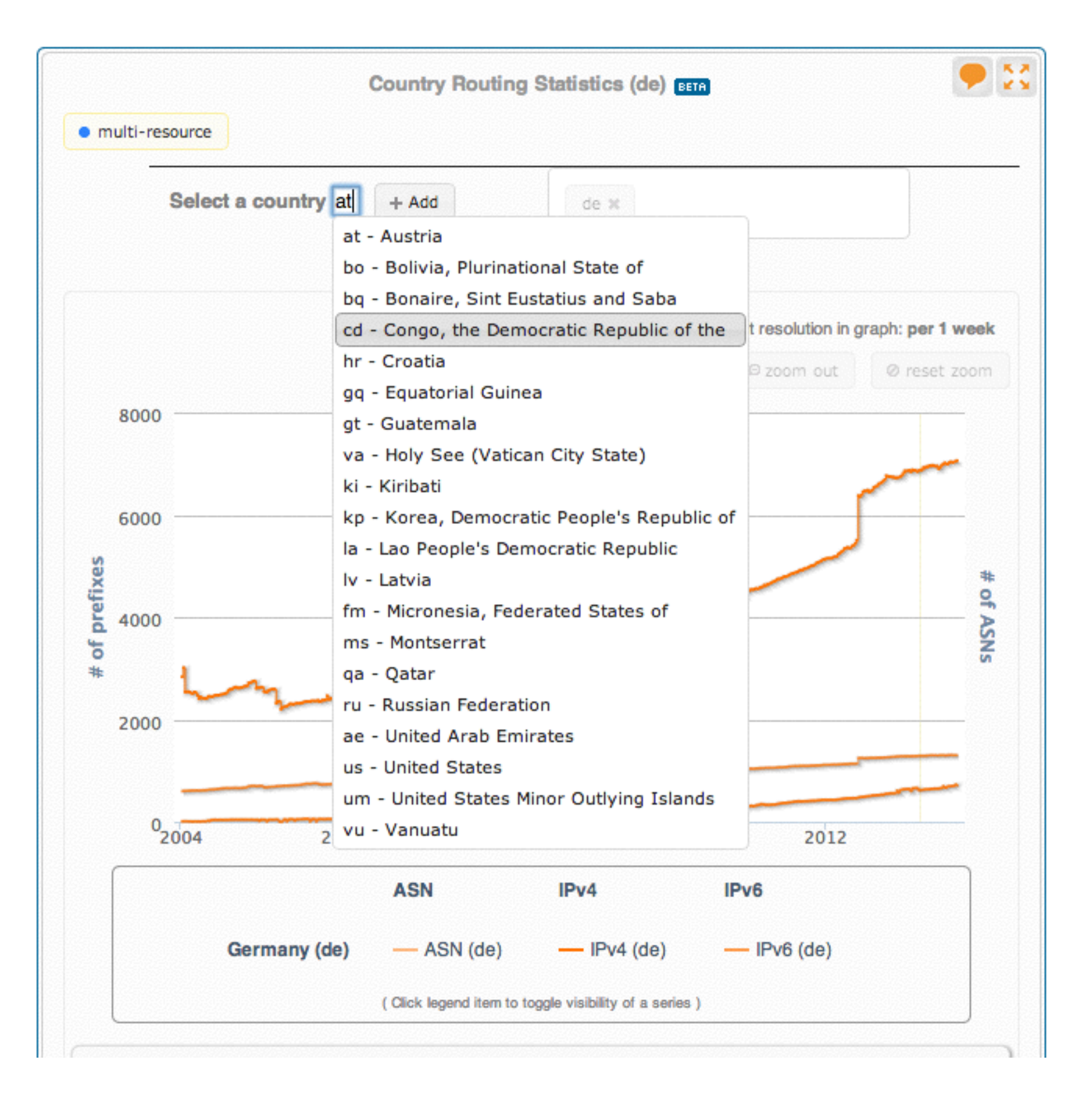

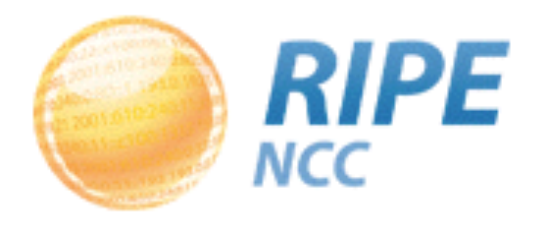

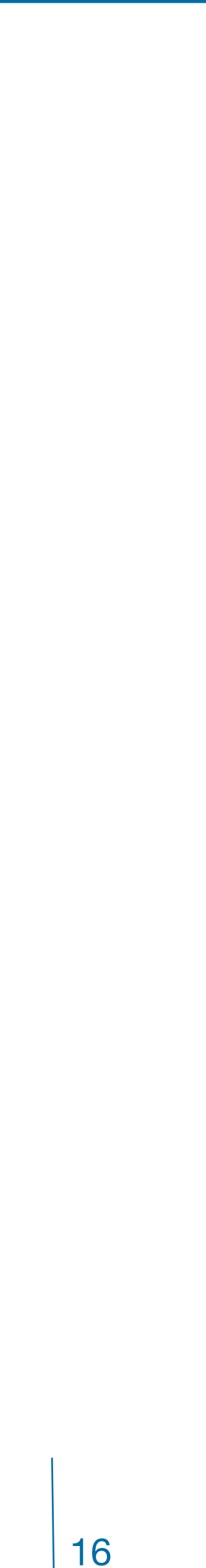

### Tasks:

- Compare the number of announced prefixes for two networks over the past two years using the widget comparison page
- How does the Internet in the UAE compare to the UK? Use in-widget comparison!

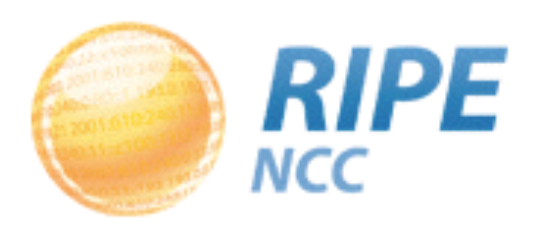

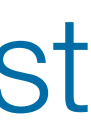

### Take action in an abuse case with the Abuse Contact Finder

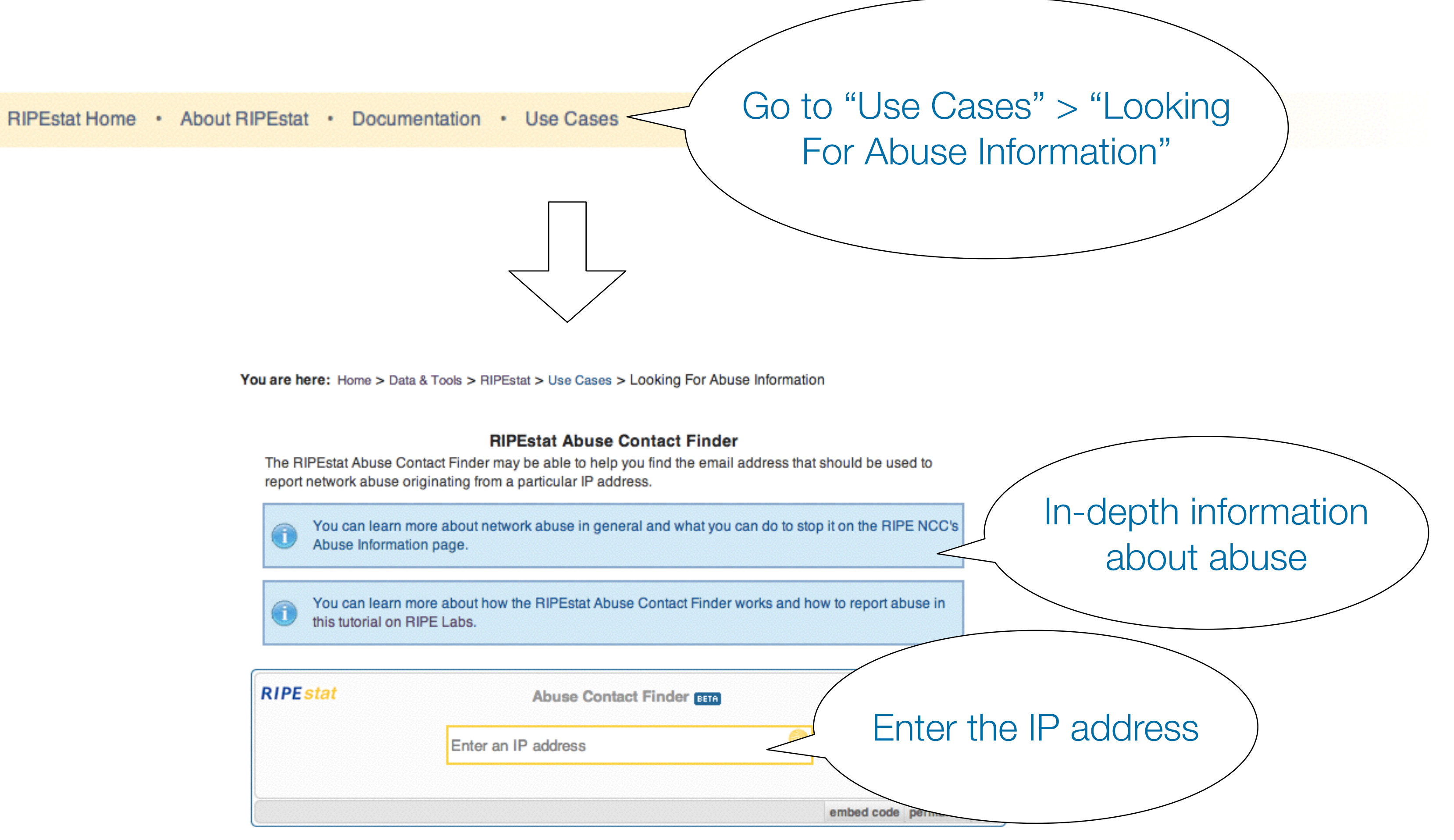

|            | <br>_ |     |      |  |
|------------|-------|-----|------|--|
|            |       | ~*  | -    |  |
| <b>R I</b> |       | ST. | 21   |  |
| 111        | -     |     | CA 4 |  |
|            |       |     |      |  |

For regular RIPEstat users: this widget, of course, can also be found on the regular result page in the "Anti Abuse" tab.

#### RIPE RIPEstat, MENOG 14

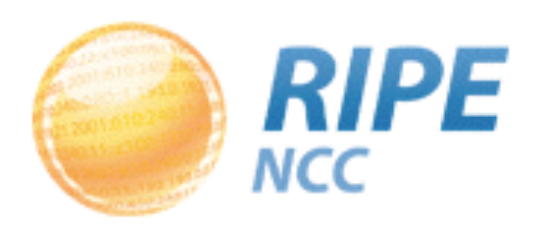

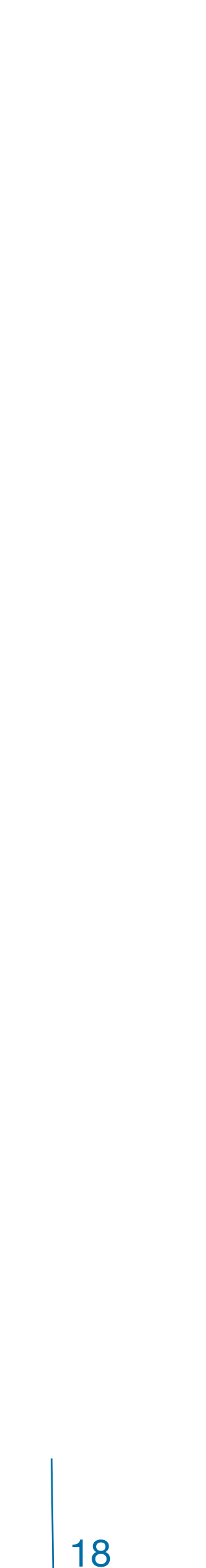

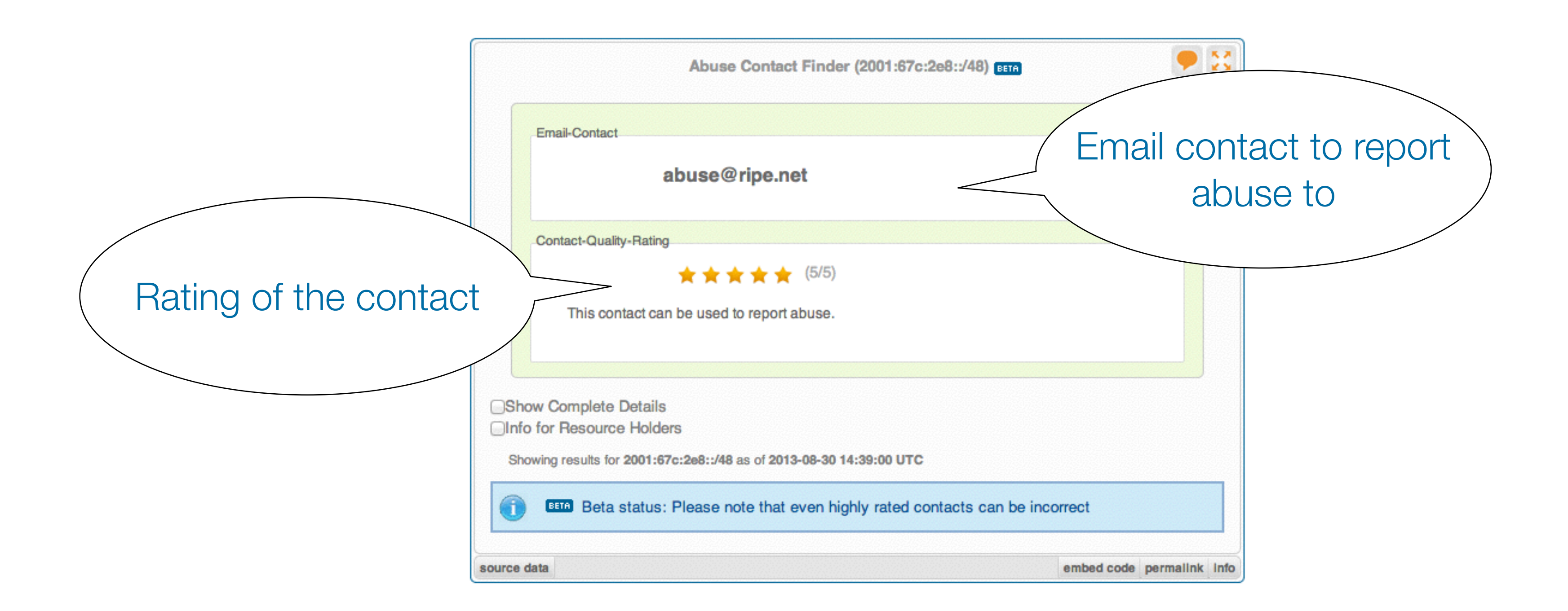

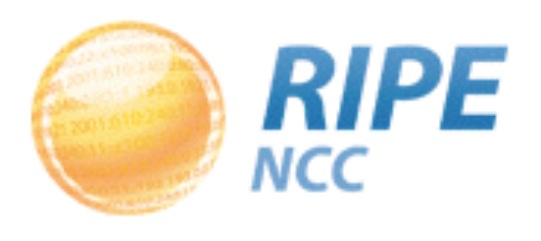

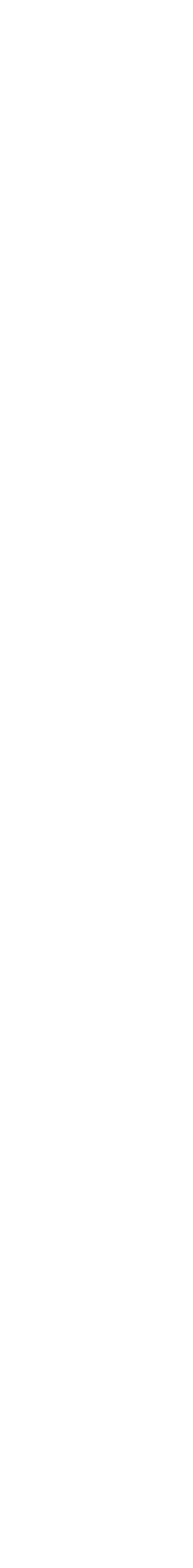

| Abuse (                                  | Contact Finder (2001:67c:2e8::/48) [EETA]       |           | •         | **   |
|------------------------------------------|-------------------------------------------------|-----------|-----------|------|
| Email-Contact                            |                                                 |           |           |      |
| abuse@r                                  | ipe.net                                         |           |           |      |
| Contact-Quality-Rating                   |                                                 |           |           |      |
| ***                                      | ★★ (5/5)                                        |           |           |      |
| This contact can be used to              | report abuse.                                   |           |           |      |
|                                          |                                                 |           |           |      |
| Show Complete Details                    |                                                 |           |           |      |
| Showing results for 2001:67c:2e8::/48 as | s of <b>2013-08-30 14:39:00 UTC</b>             |           |           |      |
| BETA Beta status: Please not             | e that even highly rated contacts can be incorr | ect       |           |      |
| urce data                                |                                                 | mbed code | nermalink | Info |

#### Details about the resource and abuse contact:

| nesults for                          |                                                                       |  |
|--------------------------------------|-----------------------------------------------------------------------|--|
| 193.0.18.0-<br>abuse@rip             | 193.0.21.255 2<br>e.net from abuse-contact role                       |  |
| Special Network Re                   | source Information                                                    |  |
| This resource h                      | as been identified to be related to this information:<br>I Allocation |  |
| Held by:<br><b>n.a.</b> <sup>년</sup> |                                                                       |  |
| RIR Information                      |                                                                       |  |
|                                      |                                                                       |  |

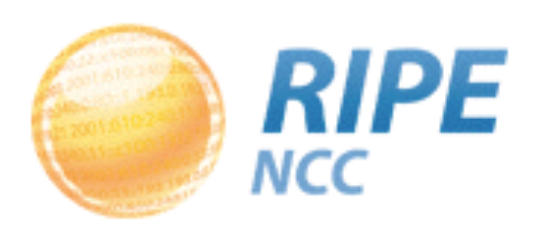

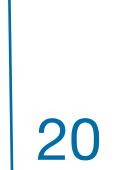

### Tasks:

- What is the abuse contact for 193.0.20.22 or the hotel network? Check an IP address from your home network
- Discussion:
  - What can you do in these cases?
    - No abuse contact found
    - No response on an abuse report

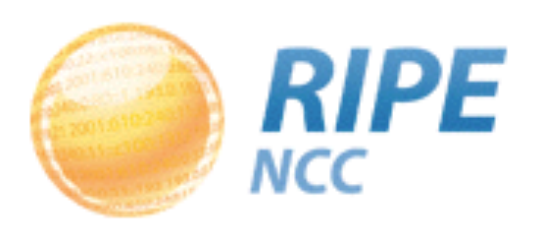

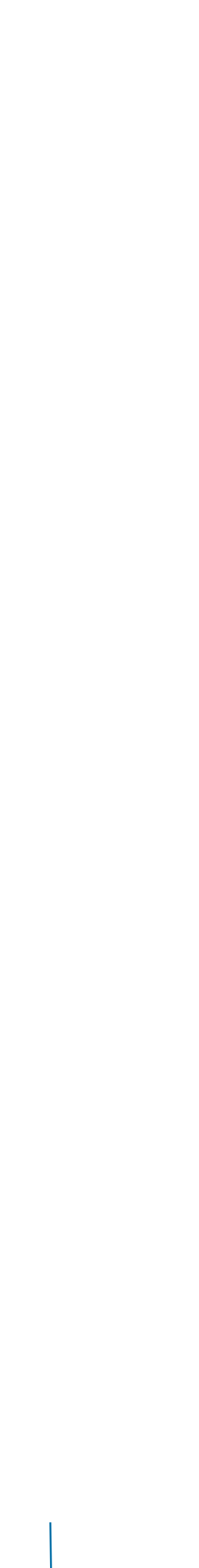

 Use BGPlay to see how your network is routed
 <sup>-</sup> BGPlay is a tool that show routing history in an animated and highly-interactive manner

• Go to: <a href="https://stat.ripe.net/widget/bgplay">https://stat.ripe.net/widget/bgplay</a>

RIPE RIPEstat, MENOG 14

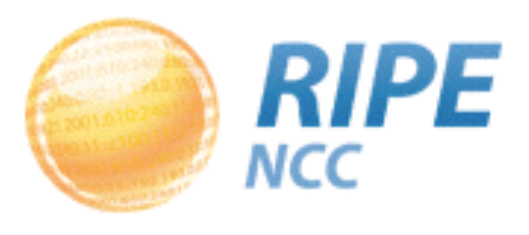

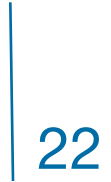

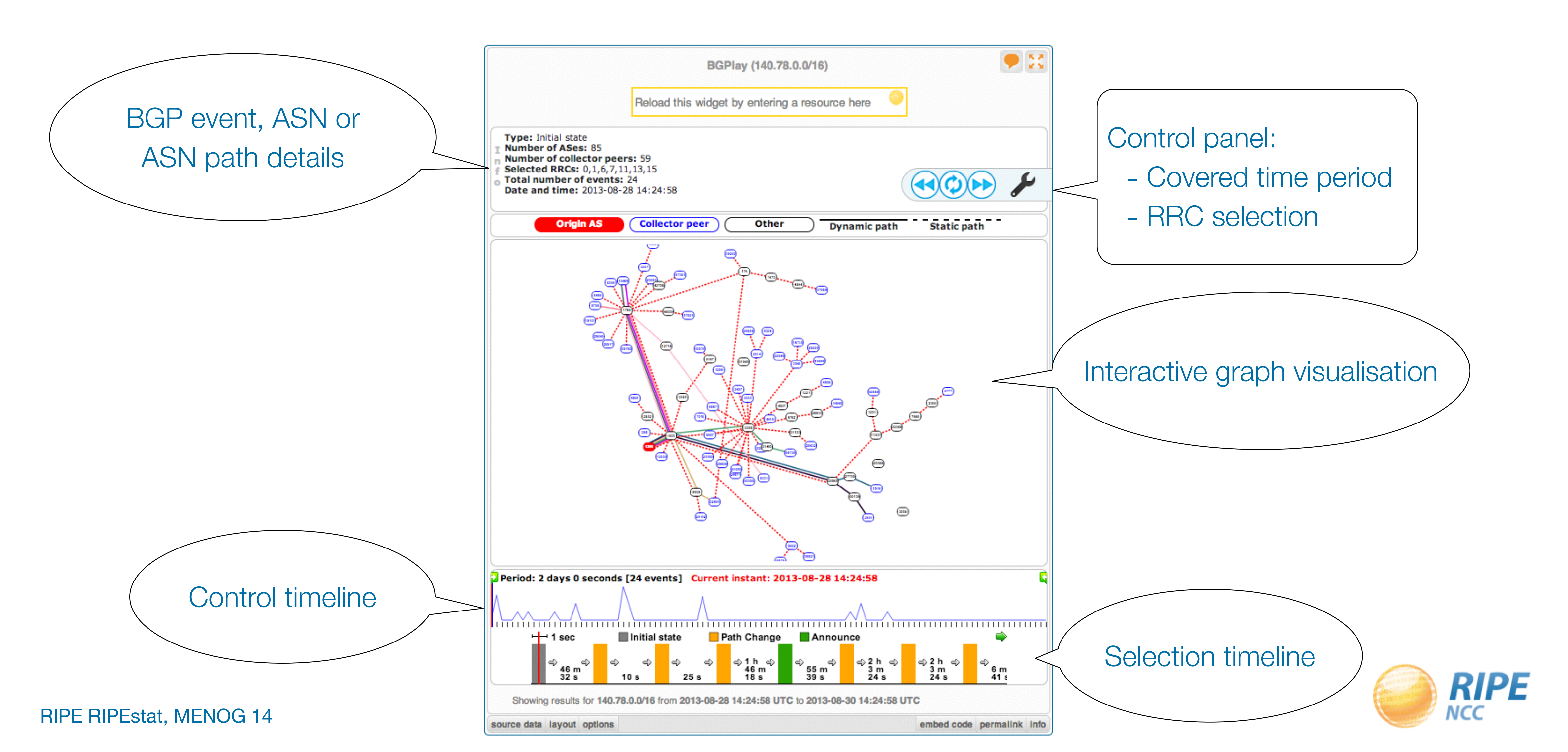

![](_page_22_Picture_2.jpeg)

![](_page_23_Figure_1.jpeg)

#### RIPE RIPEstat, MENOG 14

![](_page_23_Picture_3.jpeg)

### Tasks:

- Find the up-stream provider for AS1205
- Is AS3333 multi-homed?
- Check the IPv6 connectivity of your own network

![](_page_24_Picture_8.jpeg)

![](_page_24_Picture_9.jpeg)

## 6. Embedding Widgets On Your Own Site

Embedding widgets

- What is the concept? Widgets are based purely on web standards and were developed with embeddability in mind. Every widget available via the RIPEstat web interface can be embedded on your own site.
- RIPEstat Widget API documentation: https://stat.ripe.net/docs/widget\_api

![](_page_25_Picture_6.jpeg)

![](_page_25_Picture_7.jpeg)

# 6. Embedding Widgets On Your Own Site

![](_page_26_Picture_1.jpeg)

#### Welcome

Welcome to the AS42093.net Network On this website you can learn about our network.

In case of emergency you should contact: +31 (0)53 8508812

#### Network status

There are no network issues at this moment.

#### Network Details

Here are some interesting tools that show different information details about our network. The tools are generated by Ripe.

#### Prefixes

The table shows every prefix that originated from our AS in the last week.

![](_page_26_Figure_11.jpeg)

Showing results for AS42093 from 2013-09-09 08:00:00 UTC to 2013-09-09 16:00:00 UTC

#### RIPE RIPEstat, MENOG 14

![](_page_26_Picture_14.jpeg)

#### This ISP embedded widgets on its page.

![](_page_26_Picture_16.jpeg)

![](_page_26_Picture_17.jpeg)

# 6. Embedding Widgets On Your Own Site (Task)

### Tasks:

- Create a simple dashboard page to monitor your network - Create a simple HTML page - download the sample page: https://stat.ripe.net/widgets/menog/widget\_home.html Embed three widgets of your choice
  - Make the widget smaller and remove the RIPEstat logo

![](_page_27_Picture_5.jpeg)

![](_page_27_Picture_6.jpeg)

![](_page_27_Picture_7.jpeg)

## 7. RIPEstat Data API

Using raw data output

- What is the concept? The RIPEstat Data API provides the lowest level of access to data. This data can be fed into custom applications or just used for scripting.

- RIPEstat Widget API documentation: https://stat.ripe.net/docs/data\_api

![](_page_28_Picture_8.jpeg)

![](_page_28_Picture_9.jpeg)

# 7. RIPEstat Data API (Task)

### Tasks:

- A simple check on your resource if it is seen on the Internet:

- Use your browser to retrieve all announced prefixes for the AS6412
  - Create a simple script using resource-overview or routing-status

![](_page_29_Picture_6.jpeg)

![](_page_29_Figure_7.jpeg)

## 8. RIPE Atlas

### Creating a user-defined measurement

#### - https://atlas.ripe.net

![](_page_30_Picture_3.jpeg)

Ping to 77.244.243.39(boardz.at) v4 Ping measurement to boardz.at (#1002494) Started: 2012-06-12 14:22 UTC

#### Owner

christian.teuschel@ripe.net

#### Probes

Requested: 1 Allocated: 1 All probe scheduling requests fulfilled: yes

#### Costs

Per result: 3.0 credits Per day: 1080 credits

#### Arguments

Interval: 240 seconds Resolve on probe: Yes

| Start Date: | 2012-06-12 \$ |
|-------------|---------------|
| Stop Date:  | 2013-09-23 \$ |
| Format:     | JSON \$       |

Download the Results

Direct download URL:

https://atlas.ripe.net/api/v1/measurement/1002494/result/

📥 Download

RIPE RIPEstat, MENOG 14

![](_page_30_Picture_17.jpeg)

![](_page_30_Picture_18.jpeg)

## 9. Create a Nagios check (optional)

- Create a Nagios check using the RIPEstat Data API
  - Nagios is a monitoring tool that supports the development
    - of custom checks (like other similar tools)
- Result codes for a check show the state:

| State   | Result C |
|---------|----------|
| Ok      | 0        |
| Warning | 1        |
| Error   | 2        |

![](_page_31_Figure_9.jpeg)

![](_page_31_Picture_10.jpeg)

![](_page_31_Picture_11.jpeg)

## 9. Create a Nagios check (optional)

#### Example of a Python based check:

```
if args.transit:
   transit = args.transit.split(',')
origin = args.origin.split(',')
nagios status = 0
origin errors = 0
transit errors = 0
nagios message = ""
url = "https://%s/data/looking-glass/data.json?resource=%s" % (args.statserver, urllib2.quote(args.prefix, ''))
lookingglass_raw = urllib2.urlopen(url)
lookingglass json = json.load(lookingglass raw)
if lookingglass json['data call status'] != "supported":
   print "WARN: %s is under maintance " % (args.statserver)
   sys.exit(1)
for rrc in lookingglass_json['data']['rrcs']:
   for peer in lookingglass_json['data']['rrcs'][rrc]['entries']:
       aspath = peer['as_path'].split()
       details = peer['details'][0].split()
       peer addr = details[0]
       nexthop = details[2]
       router_id = details[3]
       if len(aspath) > args.minpath:
          if aspath[-1] not in origin :
              origin errors += 1
              nagios_message = nagios_message + ( "Origin missmatch %s (%s): %s; " % (rrc, peer_addr, aspath[-1]))
          if args.transit:
              if aspath[-2] not in transit :
                 transit errors += 1
if origin_errors == 0 and transit_errors == 0:
     nagios_message = "OK: %s Origin is %s " % (args.prefix, args.origin)
     if args.transit:
elif origin_errors >= args.crit or transit_errors >= args.crit:
     nagios_status = 2
     nagios_message = "ERROR: " + nagios_message
elif origin_errors >= args.warn or transit_errors >= args.warn:
     nagios_status = 1
     nagios_message = "WARN: " + nagios_message
```

nagios\_message = nagios\_message + ( "Transit missmatch %s (%s): %s; " % (rrc, peer\_addr, aspath[-2]))

nagios\_message = "%s and all transits match %s" % (nagios\_message, args.transit)

![](_page_32_Picture_13.jpeg)

![](_page_32_Picture_14.jpeg)

![](_page_33_Picture_1.jpeg)

![](_page_33_Picture_2.jpeg)